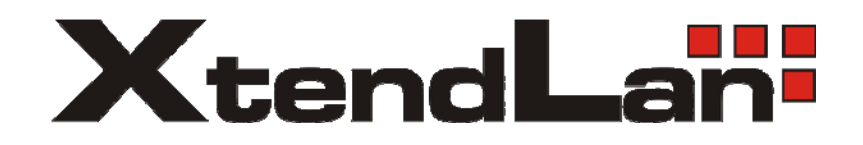

**IP Camera** 

# XL-ICA-301

Quick

Installation

Guide

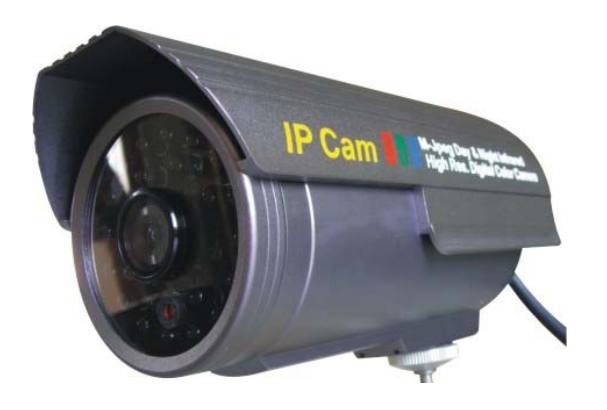

## Contents

| Package Content:                                   |
|----------------------------------------------------|
| 1. Installation 4                                  |
| 1-1 Connect XL-ICA-301 to your Local Network4      |
| 1-1-1 There is DHCP Server in your LAN4            |
| 1-1-2 There is not DHCP Server in your LAN7        |
| 1-2 Connect XL-ICA-301 to your computer directly10 |
| 1-3 Connect XL-ICA-301 to Internet10               |
| 2. Software Installation12                         |
| 2.1 Utility CD12                                   |
| 2.2 Login & Access Camera video15                  |
| 2.3 Configuration Page18                           |
| 2.3.1 Basic Setting19                              |
| 2.3.2 Networking Setting                           |
| 2.3.4 DDNS Setting:                                |
| 2.3.5 SMTP Configuration (E-mail):20               |
| 2.3.6 FTP Setting:                                 |
| Appendix 22                                        |
| A. Rear Panel22                                    |
| B. Technical Data23                                |
| C. Cross Ethernet Cable Making Tip24               |

# Package Content:

1. Outdoor camera:

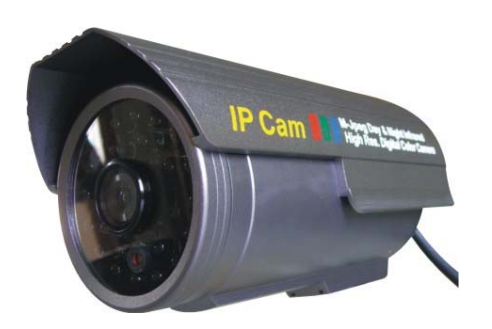

2. Power Adapter: 5VDC, 1A

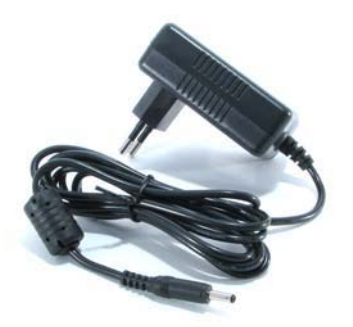

3. Utility CD:

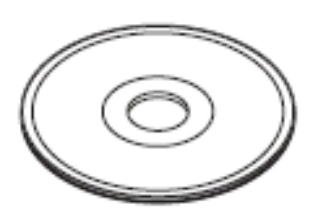

# 1. Installation

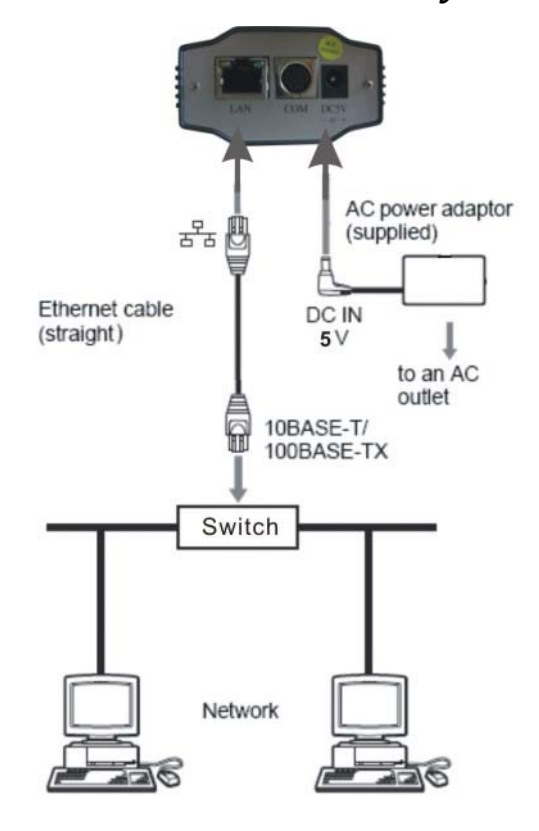

#### 1-1 Connect XL-ICA-301 to your Local Network

# **CAUTION:**

Please use the DC power adapter that is provided with the camera. Connecting other camera to will power source cause permanent damage the to camera.

#### NOTE:

Please use straight Ethernet cable (CAT. 5e) to connect camera to your home/ office network switch/ hub or a broadband router.

#### 1-1-1 There is DHCP Server in your LAN

The camera will get IP from DHCP Server (Factory Setting). Please use "IP Camera Tool" in Utility CD to search and link to cameras.

| 🙀 IP Camera Tool                                 |                                                                                              | - 🗆 × |
|--------------------------------------------------|----------------------------------------------------------------------------------------------|-------|
| Anonymous<br>Anonymous<br>Anonymous<br>Anonymous | http://192.168.0.235<br>http://192.168.0.230<br>http://192.168.0.236<br>http://192.168.0.231 |       |
|                                                  |                                                                                              |       |
|                                                  |                                                                                              |       |

"IP Camera Tool" " in Utility CD will find all the XL-ICA-301 IP cameras in your local network.

| ł | 🏚 IP Camera Tool                                 |                                                                                                    | - 🗆 × |
|---|--------------------------------------------------|----------------------------------------------------------------------------------------------------|-------|
|   | Anonymous<br>Anonymous<br>Anonymous<br>Anonymous | http://192.168.0.230           http://192.168.1         Access IP Camera           http://192.168.1         Network Settings           http://192.168.1         Firmware Version Upgrade |       |
|   |                                                  |                                                                                                    |       |
|   |                                                  |                                                                                                    |       |
|   |                                                  |                                                                                                    |       |

"Double Clicks" or "Right Click" on the camera you want to connect, choose "Access IP Camera" will bring up IE browser with camera login screen.

| 2 Camera (Anonymous) Sign in - Microsoft Internet Explorer     | _ 8 ×              |
|----------------------------------------------------------------|--------------------|
| File Edit View Favorites Tools Help                            | 98                 |
| ↓=Back • → • ③ ② ④ ④ ②Search @Favorites ③Media ③ ⑤ • ④ Ⅳ • ■ 🔍 |                    |
| uddress 🙋 http://192.168.0.230                                 | 💌 🖓 Go Links » 👘 🔻 |
| 2007-6-29 20:50:16 Alias : Anonymous                           |                    |
|                                                                |                    |
|                                                                |                    |
|                                                                |                    |
|                                                                |                    |
| Password :                                                     |                    |
| Sign in                                                        |                    |
|                                                                |                    |
|                                                                |                    |
|                                                                |                    |
| attention :                                                    |                    |
| case sensitive                                                 |                    |
| propose using 1024 * 768 screen resolution                     |                    |
|                                                                |                    |
|                                                                |                    |
|                                                                |                    |

Note:

You can choose to modify the camera to fixed IP by Choosing "Network Settings"

| 찯 IP Camera Tool       |                                                                        |                                | - 🗆 × |
|------------------------|------------------------------------------------------------------------|--------------------------------|-------|
| Anonymous<br>Anonymous | http://192.168.0.236<br>http://192.1 Access IP Camera                  | Anonymous Network Settings     | ×     |
| Anonymous<br>Anonymous | http://192.1 Network Settings<br>http://192.1 Firmware Version Upgrade | Using Dhop                     |       |
|                        |                                                                        | IP Address 192.168.0.230       |       |
|                        |                                                                        | Subnet Mask 255.255.255.0      |       |
|                        |                                                                        | Gateway 192.168.0.1            |       |
|                        |                                                                        | DNS Server 202. 96 . 128 . 166 |       |
|                        |                                                                        | Http Port 80                   |       |
|                        |                                                                        | Password                       |       |
|                        |                                                                        | Set Return                     |       |

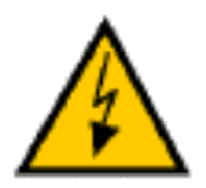

Warning:

Please consult your office network administrator to get a free IP for your IP Camera, duplicated IP address will cause undesired problems.

Normally you will not need to change the network settings automatically obtained from DHCP server.

Please don't check the "Using Dhcp" in order to use fixed IP address and network settings.

There is no Password set by factory default, please leave the Password field blank as it is.

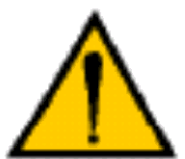

#### CAUTION:

Please always write down the password and keep password in safe place. Please kindly notice, if you forget password you set, you will have to return the camera to manufacturer for recovery, there is no way to

reset password of your camera.

#### 1-1-2 There is not DHCP Server in your LAN

The camera will not be able to get IP from DHCP Server (Factory Setting). Please use "IP Camera Tool" in Utility CD to search and link to cameras.

| 🏓 IP Camera Tool                                 |                                                                                                    | _ 🗆 🗡 |
|--------------------------------------------------|----------------------------------------------------------------------------------------------------|-------|
| Anonymous<br>Anonymous<br>Anonymous<br>Anonymous | subnet does not match, please dbclick to change network settings !<br>subnet does not match, please dbclick to change network settings !<br>subnet does not match, please dbclick to change network settings !<br>subnet does not match, please dbclick to change network settings ! |       |
|                                                  |                                                                                                    |       |

"IP Camera Tool" " in Utility CD will find all the XL-ICA-301 IP cameras in your local network.

| 🙀 IP Camera Tool |                      |                          |                        | - 🗆 × |
|------------------|----------------------|--------------------------|------------------------|-------|
| Anonymous        | subnet does not mate | h_please_dhclick to cl   | nge network settings ! |       |
| Anonymous        | subnet does not mat  | Access IP Camera         | nge network settings ! |       |
| Anonymous        | subnet does not mat  | Network Settings         | nge network settings ! |       |
| Anonymous        | subnet does not mat  | Firmware Version Upgrade | nge network settings ! |       |

The "Access IP Camera" will be in gray color, you will not able to link to your camera at this step.

| You must choose | "Network Settings" | to set the | camera to | fixed IP. |
|-----------------|--------------------|------------|-----------|-----------|
|                 |                    |            |           |           |

| 🙀 IP Camera Tool                                 | E. S. Martin B. S                                                                                                    |                                                                                                    |
|--------------------------------------------------|----------------------------------------------------------------------------------------------------|----------------------------------------------------------------------------------------------------|
| Anonymous<br>Anonymous<br>Anonymous<br>Anonymous | subnet does not match, pleas<br>subnet does not match, pleas<br>subnet does not match, pleas<br>subnet does not match, pleas | Access IP Camera     ork settings !       Network Settings     ork settings !       Firmware Version Upgrade     ork settings ! |
|                                                  |                                                                                                    | Anonymous Network Settings                                                                                                    |
|                                                  |                                                                                                    | IP Address 169.254.1.13                                                                                                    |
|                                                  |                                                                                                    | Subnet Mask         255.255.0.0           Gateway         0.0.0.0                                                               |
|                                                  |                                                                                                    | DNS Server 202. 96.128.166                                                                                                    |
|                                                  |                                                                                                    | Password                                                                                                    |
|                                                  |                                                                                                    | Set Return                                                                                                    |

Please modify the "IP Address" to the same subnet of your computer. Normally the IP should start with "192.168.xxx.xxx"

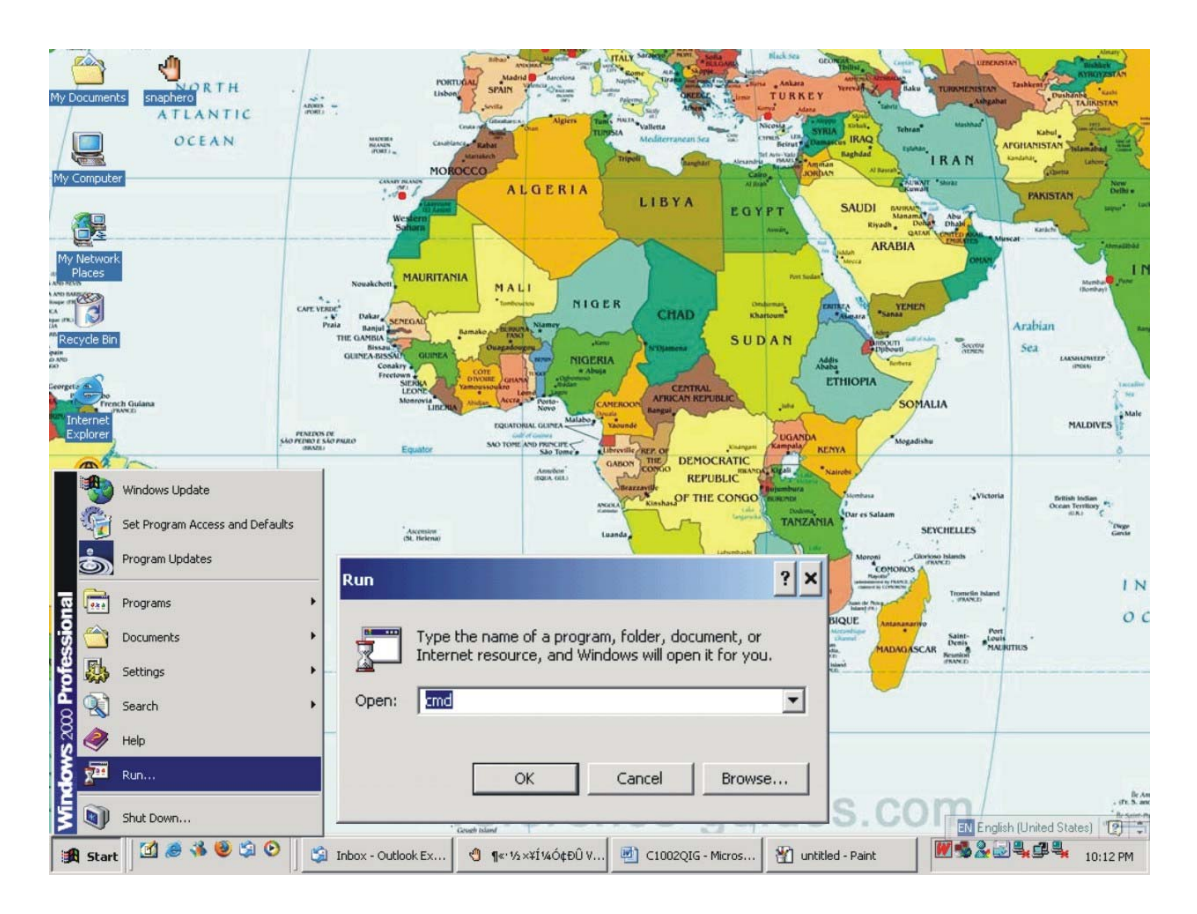

If you are not sure of your computer IP address, please go to DOS mode by : "START" => "RUN" => Open "CMD" Type "ipconfig /all" at command prompt,

- 🗆 × C:\WINNT\system32\cmd.exe Microsoft Windows 2000 [Version 5.00.2195] <C> Copyright 1985-2000 Microsoft Corp. C:\Documents and Settings\Administrator>ipconfig /all Windows 2000 IP Configuration Host Name . . . . . . . . . . . . : fujitsulifebook Primary DNS Suffix . . . . . . . : Node Type . . . . . . . . . : Broadcast IP Routing Enabled. . . . . . : No WINS Proxy Enabled. . . . . . : No DNS Suffix Search List. . . . . : domain Ethernet adapter Local Area Connection 5: Connection-specific DNS Suffix . : domain Description . . . . . . . . : Intel(R) PRO/100 M Network Connectio #2 Ethernet adapter Local Area Connection 4: Media State . . . . . . . . . : Cable Disconnected Description . . . . . . . . : Intel</br/>R> PRO/100 M Network Connectio Ethernet adapter Local Area Connection 3: Media State . . . . . . . . . : Cable Disconnected Description . . . . . . . . . : TAP-Win32 Adapter U Physical Address. . . . . . . : 00-FF-D0-22-A2-B4 **U8** C:\Documents and Settings\Administrator>\_

| nonymous Network Settings |                |  |  |
|---------------------------|----------------|--|--|
| 🔲 Using Dhop              |                |  |  |
| IP Address                | 192.168. 0.230 |  |  |
| Subnet Mask               | 255.255.255.0  |  |  |
| Gateway                   | 192.168.0.1    |  |  |
| DNS Server                | 202.96.128.166 |  |  |
| Http Port                 | 80             |  |  |
| Password                  |                |  |  |
| Set                       | Return         |  |  |

You will be able to find you computer network settings.

After input correct network settings, press "Set"

Follow the procedures described in 1-1-1 There is DHCP Server in your LAN

#### 1-2 Connect XL-ICA-301 to your computer directly

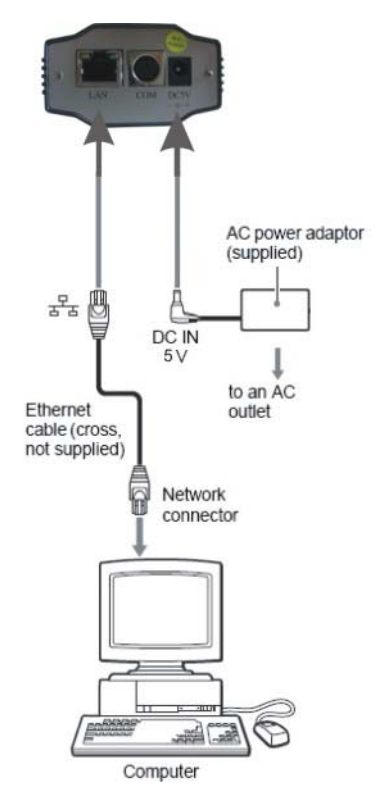

Because there is no DHCP Server available, you have to setup the network settings manually.

Please follow the procedures in previous sections (1-1-2) to link to your camera.

#### 1-3 Connect XL-ICA-301 to Internet

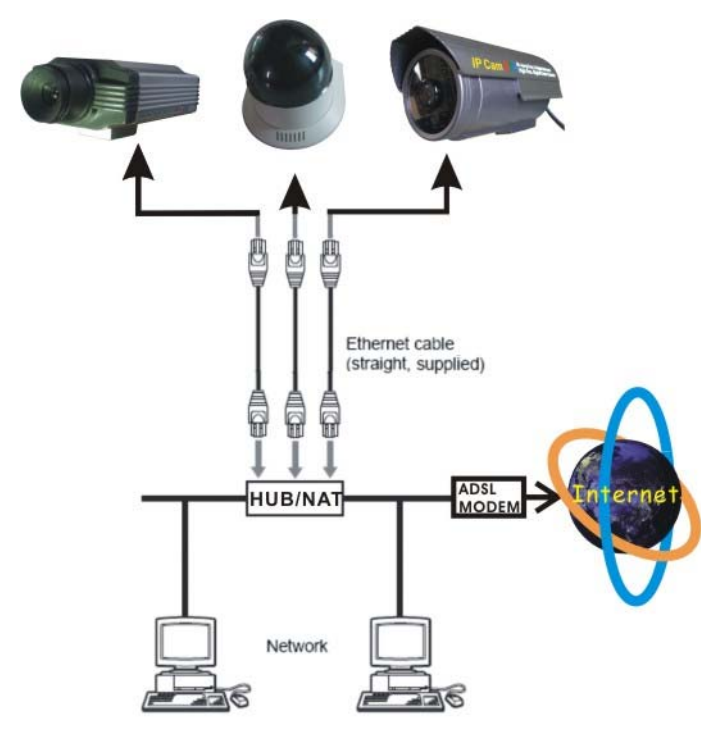

Connect IP Camera to your broadband router or NAT gateway.

Do the following setup:

- 1. Setup Virtual Server/ forward port on your router to camera,
- 2. or set router DMZ to your IP Camera IP,
- 3. Obtain DDNS service from DynDNS if you don't have fixed public IP,
- 4. Setup DDNS account information to your camera

5. Access camera URL through Internet. Example: http://your\_camera.dyndns.org:port

Please reference more details of Router & DynDNS setup on Reference User's Manual.

# 2. Software Installation

## 2.1 Utility CD.

Please insert the "Utility CD" into your CD-ROM drive, auto-run program will start and below screen will guide you through installation.

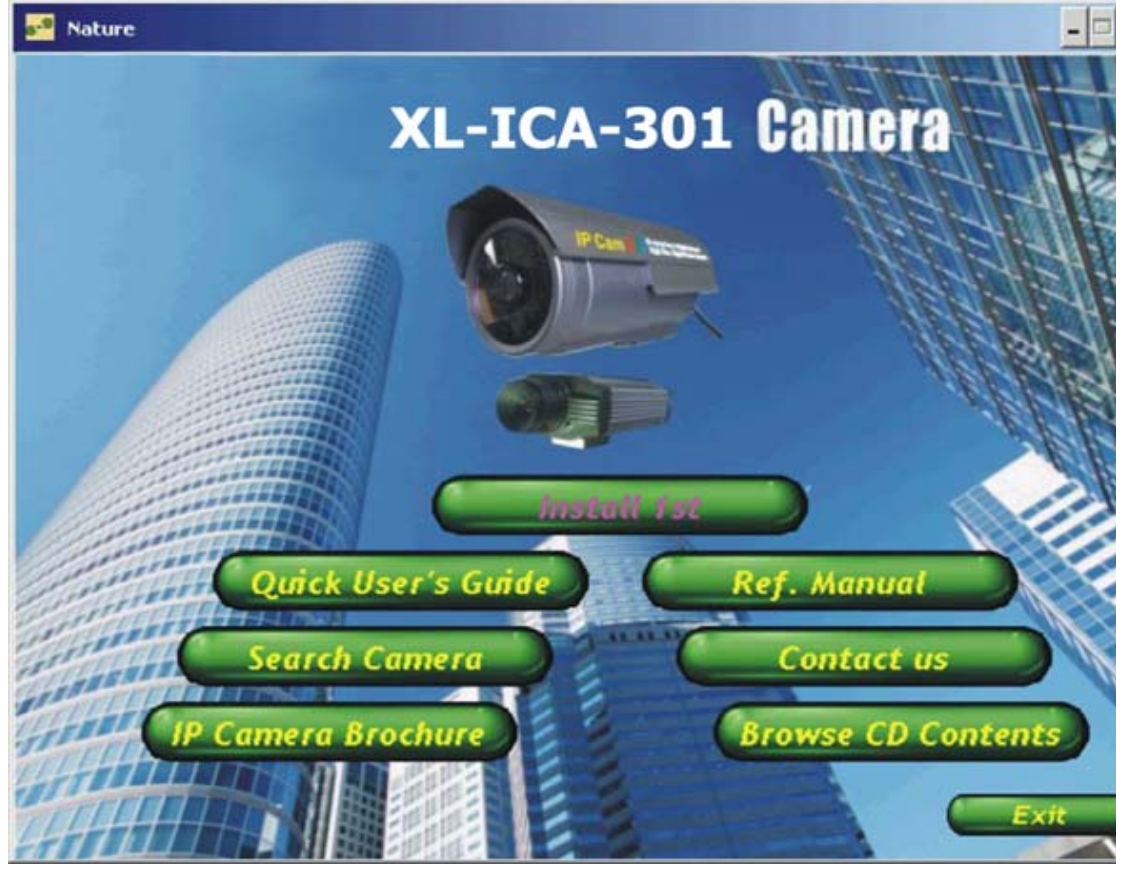

To install software and ActiveX plug-in Please click on the "Install 1st" tab to install software and ActiveX plug-in.

| IP Camera Setup |                                          |
|-----------------|------------------------------------------|
|                 | Starting IP Camera Setup.<br>Please wait |
|                 |                                          |

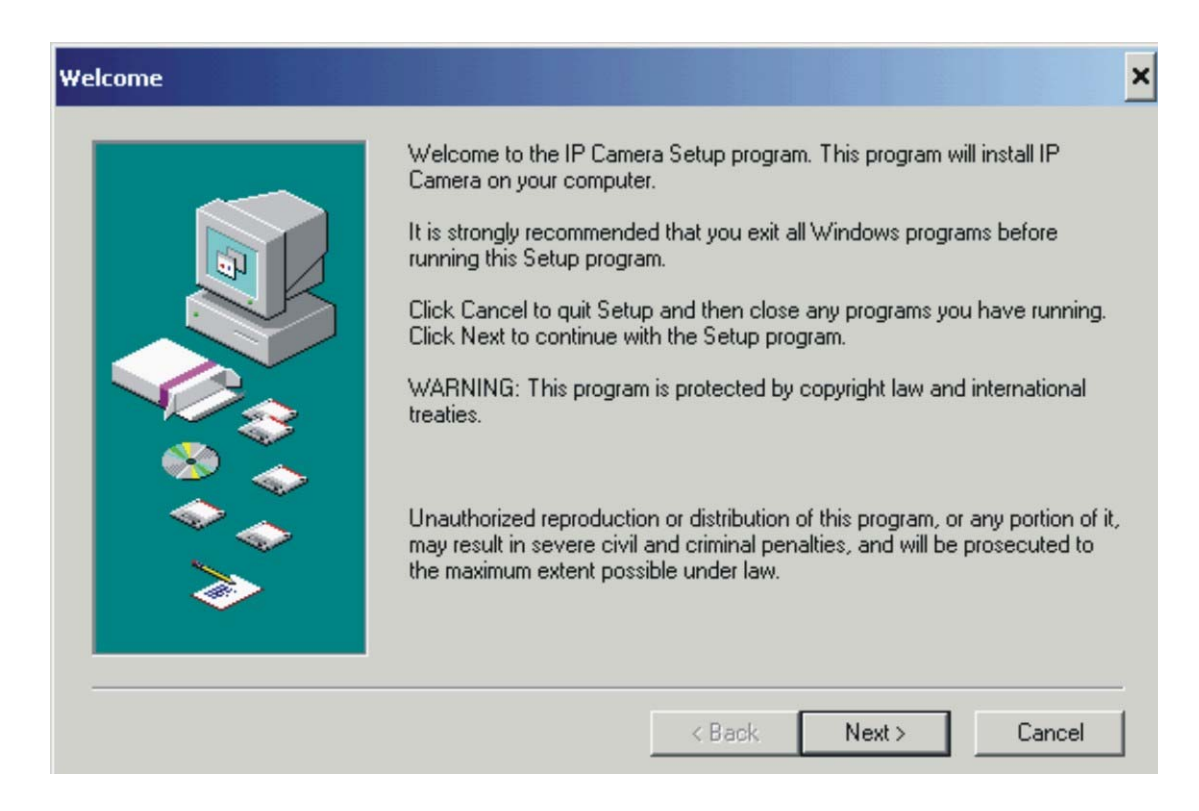

#### Click on "Next",

| Setup                                                                                                    | × |
|----------------------------------------------------------------------------------------------------|---|
| Copying file:<br>C:\WINNT\system32\IPCamera.exe                                                            |   |
| Cancel                                                                                                    |   |
| This installation was created with Installer VISE<br>from MindVision Software<br>http://www.mindvision.com |   |

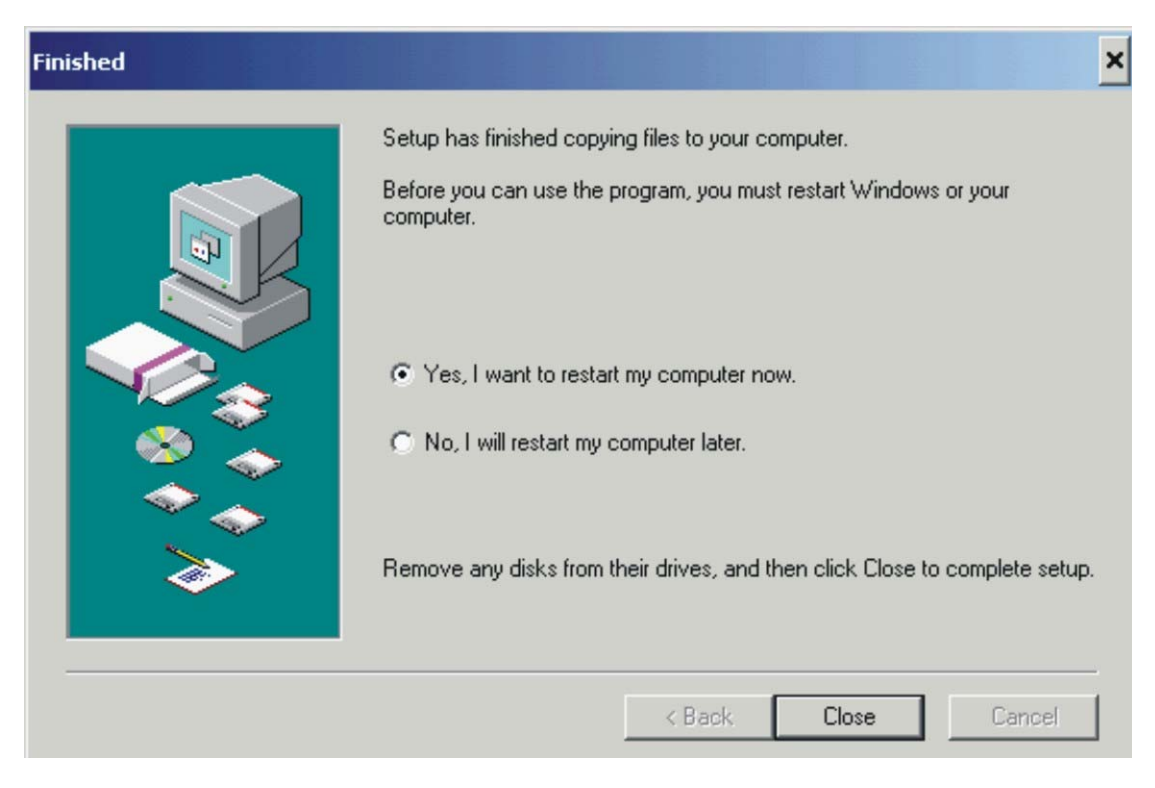

Click on "Close",

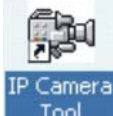

Tool The IP Camera search utility software icon will display on your desktop.

Click on the "IP Camera Tool" tab to search XL-ICA-301 IP cameras in your local network.

|                                                       |                                                                               | - 🗆 ×                                                                                                    |
|-------------------------------------------------------|-------------------------------------------------------------------------------|----------------------------------------------------------------------------------------------------|
| http://192.168.0.                                     | 230                                                                           |                                                                                                    |
| http://192.168.<br>http://192.168.<br>http://192.168. | Access IP Camera<br>Network Settings<br>Firmware Version Upgrade              |                                                                                                    |
|                                                       | http://192.168.0.<br>http://192.168.1<br>http://192.168.1<br>http://192.168.1 | http://192.168.0.230<br>http://192.168.1 Access IP Camera<br>http://192.168.1 Network Settings<br>http://192.168.1 Firmware Version Upgrade |

### 2.2 Login & Access Camera video

"Double Clicks" or "Right Click" on the camera you want to connect, choose "Access IP Camera" will bring up IE browser with camera login screen.

| 2 Camera (Anonymous) Sign in - Microsoft Internet Explorer    | - 5 ×                            |
|---------------------------------------------------------------|----------------------------------|
| File Edit View Favorites Tools Help                           | 10 A                             |
| ↓ Back • → • ③ ② ① ① ②Search @Favorites @Media ③ ◎ • ④ • ● 11 |                                  |
| 4ddress 🕘 http://192.168.0.230                                | 💌 (r <sup>2</sup> Go Links » 🦣 🔹 |
| 2007-6-29 20:50:16 Alias : Anonymous                          |                                  |
|                                                               |                                  |
|                                                               |                                  |
|                                                               |                                  |
|                                                               |                                  |
| Password :                                                    |                                  |
|                                                               |                                  |
| <u>Sign in</u>                                                |                                  |
|                                                               |                                  |
|                                                               |                                  |
|                                                               |                                  |
| affection :                                                   |                                  |
| case sensitive                                                |                                  |
| propose using 1024 * 768 screen resolution                    |                                  |
|                                                               |                                  |
|                                                               |                                  |
|                                                               |                                  |

There is no Password set by factory default, please leave the Password field blank as it is. Click on "Sign in" tab

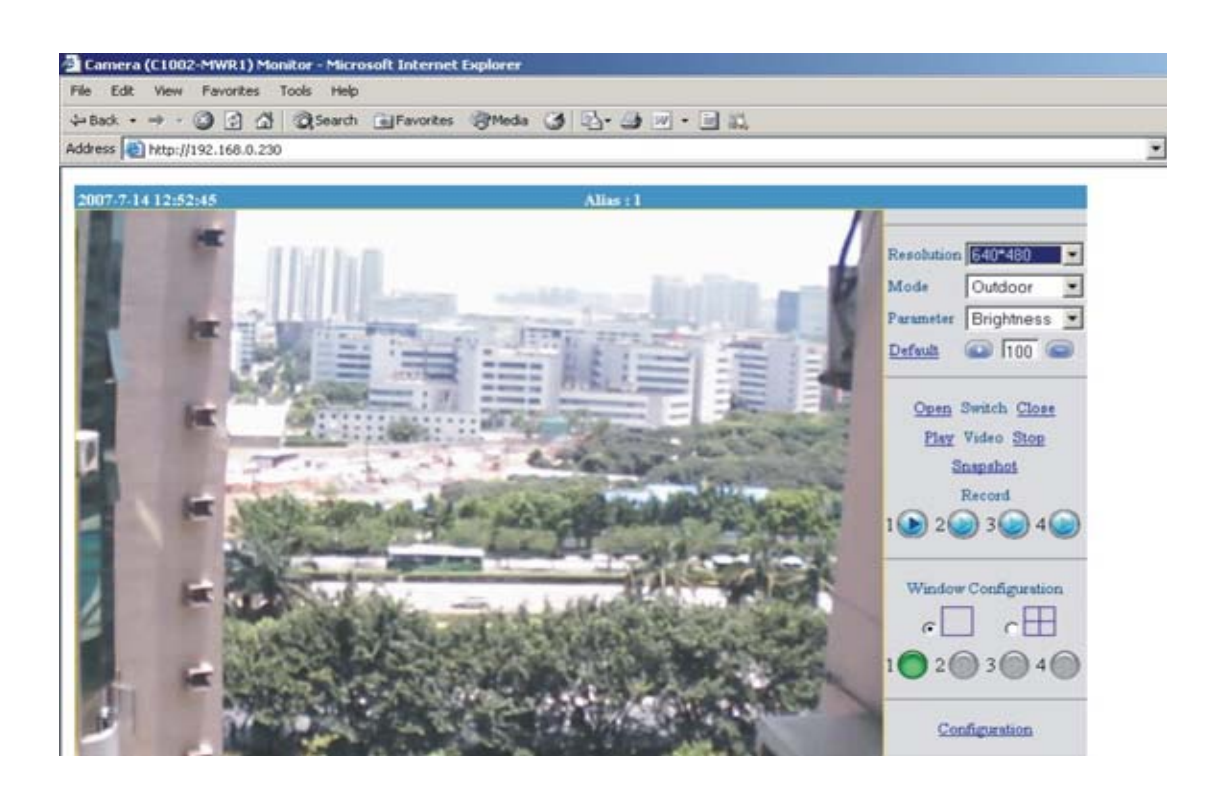

Note:

1. XL-ICA-301 IP camera will required a Microsoft Windows based PC with Media Player 7.0 or later installed.

2. If the video don't start, please reference the "ActiveX\_Security\_Setup" manual.

3. If you see only white screen and your camera is in outdoor or expose to strong light, please change the "Mode" to "Outdoor".

4. If you see flickers on video and your camera is installed indoor, please change the "Mode" to "50Hz" or "60Hz" according to the electricity of your country.

|                |                       |   |            |                |   |            |                        | -        |
|----------------|-----------------------|---|------------|----------------|---|------------|------------------------|----------|
|                |                       |   | Resolution | 320*240        | ~ | Resolution | 320*240                | ~        |
| Resolution     | 320*240               | ~ | ressiduer  | JZU Z40        |   | Mode       | Outdoor                | *        |
| Mode           | 320*240               |   | Mode       | Outdoor        | ~ | Parameter  | Brightness             | ~        |
| Parameter      | 640*480<br>Brightness | ~ | Parameter  | 50 HZ<br>60 HZ |   | Default    | Brightness<br>Contrast |          |
| <u>Default</u> | 100                   |   | Default    | Outdoor        |   | Open \$    | Sharpness<br>Rate      | <b>.</b> |

#### Description of Monitoring Page

Resolution : QVGA ( 320x240 ) / VGA ( 640x480 )

Working environment Mode : indoor / outdoor ( 50Hz/ 60Hz)

Photo parameter modulation : Brightness, Contrast, Sharpness, Rate

| Open Switch Close |                      |
|-------------------|----------------------|
| Play Video Stop   | Window Configuration |
| Snap shot         |                      |
| Record            |                      |
| 1 🕑 2 🕑 3 🕗 4 🕑   | 1 2 3 4              |
|                   |                      |

Exterior alarm I/O Scout menu : "Snapshot" and "Record" Scout window setting :

- 1. May only see currently window
- 2. May increase 3 IP camera, real-time view picture in four windows as below

| File Edit View Favorites Tools Help                    | 19 C                                                                                                    |
|--------------------------------------------------------|----------------------------------------------------------------------------------------------------|
| ↓Back • → • ③ ② ④ ④ @Search @Favorites @Media ③ ⑤• ④ W | • • • •                                                                                                    |
| Address 🗃 http://192.168.0.236/                        | 💌 🖓 Go Unks » 🤁 🔸                                                                                                    |
| 2007-57-30 15:53:51 Alias : Anony                      | Resolution 320*240<br>Mode Outdoor Parameter Brightness Person Switch Close Play Video Stop Snapshot Record<br>1 2 2 3 3 4 2 1 1 2 1 2 2 3 3 4 2 1 2 1 2 1 3 1 4 2 1 2 1 3 1 4 2 1 1 2 1 3 1 4 2 1 1 2 1 3 1 4 2 1 3 1 4 1 4 1 4 1 4 1 4 1 4 1 4 1 4 1 4 |
|                                                        |                                                                                                    |
|                                                        |                                                                                                    |

| 🕘 #2 Window Configuration - Microsoft 💶 🗙 |               |  |  |
|-------------------------------------------|---------------|--|--|
| A                                         |               |  |  |
| Anonymous                                 |               |  |  |
| Anonymous<br>Anonymous                    | Click         |  |  |
|                                           | Refresh       |  |  |
| Camera Alias                              | Anonymous     |  |  |
| Camera Host                               | 192.168.0.237 |  |  |
| Camera Port                               | 80            |  |  |
| Camera Pwd                                |               |  |  |
| Set                                       | Cancel        |  |  |

# 2.3 Configuration Page

|                        | D Search Aravorites                                                                                                    | Aluega A 63. 3                                           |                     |                                              |
|------------------------|----------------------------------------------------------------------------------------------------|----------------------------------------------------------|---------------------|----------------------------------------------|
| ess http://wtendian.dy | ndhs.org                                                                                                    |                                                          |                     | 🗾 🤗 Go Links " 📆                             |
| ogle G-                | 🗾 開始 🖗 🧔 🥵                                                                                                    | <ul> <li>     ☆ 書籤</li> <li>     ◎ 19 已開     </li> </ul> | 截 🍧 拼字版查 🗸 👫 翻譯     | <ul> <li>◆ ● 傳送到 ◆ </li> <li>● 段気</li> </ul> |
| 07-9-10 18:6:37        |                                                                                                    | Alias : l                                                |                     |                                              |
| В                      | asic Setting                                                                                                    | Network                                                  | ing Setting         |                                              |
| Camera Clock Time      | Thursday, January 01                                                                                                    | Using DHCP                                               |                     |                                              |
| Camera Alias           | 1                                                                                                    | IP Address                                               |                     |                                              |
| Password               |                                                                                                    | Subnet Mask                                              |                     | Refresh Set                                  |
| Confirm Password       |                                                                                                    | Gateway                                                  |                     | Contraction ( ) - Andrew (                   |
|                        |                                                                                                    | DNS Server                                               |                     | Adjust Camera Clock                          |
| Al                     | arm Setting                                                                                                    | Http Port                                                | 80                  |                                              |
| Image Motion Detect    |                                                                                                    | ₩ Using Wi-Fi                                            | Wi-Fi Configuration | Reset to Factory Setting                     |
| External Sensor De     | tect                                                                                                    | Auto Map Port by UP                                      | nP                  |                                              |
| Alarm Notify by M      | al                                                                                                    | Using Adsl Dialup                                        |                     | Reboot Camera                                |
|                        |                                                                                                    | AdalUser                                                 |                     | 1000 020 120 12 12                           |
| DI                     | ONS Setting                                                                                                    | AdslPassword                                             |                     | Restart DynDns Service                       |
| DDNS Service           | DunDas ara(dund                                                                                                    | Report Adsl IP by Ma                                     | d                   | Crista al Oran ant                           |
| DDNS User              | Xtendian                                                                                                    |                                                          |                     | Guide of Oray net                            |
| DDNS Password          | Addition of the second second | Smtp                                                     | Setting             | Monitor Camera                               |
| DDNS Host              | xtendian dyndns or                                                                                                    | Sender                                                   | sales@xtendian.co   | AND AND A COMPANY                            |
| Proxy Server           | Thomaian.uynano.ur                                                                                                    | Receiver                                                 | sales@xtendian.co   |                                              |
| Proxy Port             |                                                                                                    | Smtp Server                                              | mail.xtendlan.com   |                                              |
| DDNS Status            |                                                                                                    | 🔽 Need Authentificatio                                   | n                   |                                              |
|                        |                                                                                                    | Smtp User                                                | sales               |                                              |
| E                      | TP Setting                                                                                                    | Smtp Password                                            | ANDREAS             |                                              |

#### 2.3.1 Basic Setting

Camera Alias : Input the camera name for you to recognize. Password and Confirm Password: password used to login the IP Camera ( Default is blank )

#### **CAUTION:**

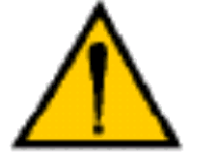

Please always write down the password and keep password in safe place. Please kindly notice, if you forget password you set, you will have to return the camera to manufacturer for recovery, there is no way to

reset password of your camera.

#### 2.3.2 Networking Setting

Factory default the "Using DCHP" is chosen, the IP Camera will try to get IP address automatically from DHCP SERVER of your network.

You can also configure the IP address manually.

**IP**: enter the IP address assigned.

Mask: Enter the subnet mask. The default is 255.255.0.0

Gateway: Enter IP gateway.

**DNS**: Enter DNS IP address provided by your ISP (Internet service provider). **Http Port**: Enter the input port number, default as 80.

If IP camera connects with ADSL directly, chose Using ADSL Dialup, enter ADSL dialup user and password

Using Wi-Fi : Only for wireless IP Camera, you must set correct SSID and WEP Key (IF your Wi-Fi AP enables WEP encryption)

#### 2.3.3 Alarm Setting

Image Motion Detect: Motion object will trigger alarm, emails and FTP upload to server will start to send snapshots for one minute

- **External Sensor Detect**: When the alarm in pins from "NO" to "close" will trigger alarm.
- Alarm Notify By Mail : Sent alarm email to assigned email box which includes snapshot picture
- Alarm Notify By FTP : Upload snapshot pictures to pre-assigned FTP server folder.

#### 2.3.4 DDNS Setting:

| DDNS Service  | None                                     |  |
|---------------|------------------------------------------|--|
| DDNS User     | None                                     |  |
| DDNS Password | Oray.net(disabled)<br>DynDns.org(dyndns) |  |
| DDNS Host     |                                          |  |
| Proxy Server  | DynDns.org(staturis,                     |  |
| Proxy Port    |                                          |  |
| DDNS Status   | no action                                |  |

**DDNS Setting**: XL-ICA-301 IP camera supports protocols from two DDNS providers:

- 1. Oray.net
- 2. Dyndns.org

Domain Name: the second-level name you apply for and acquire at Oray.net or Dyndns.org, please read more details in "**Reference User**'s **manual**"

**User and Password**: the user name and password when applying for the DDNS service.

#### 2.3.5 SMTP Configuration (E-mail):

Users can assign the e-mail boxes to receive and send mails. The e-mail box is used for receiving the snapshots sent after alarm and the public wan IP address after successful dial-up.

Note:

Remember to input your **SMTP account and password** if your SMTP server requires authentication.

Make sure the **DNS Server** and **Gateway** settings are correct if you don't choose **DHCP** and setup "**Networking Settings**" manually.

# 2.3.6 FTP Setting:

| 🗿 FTP Configuration - Microsoft Interne 💶 🗙 |               |  |  |
|---------------------------------------------|---------------|--|--|
| Upload Interval                             | 1             |  |  |
| Upload Interval on<br>Alarm(seconds)        | 1             |  |  |
| Server                                      | 192.168.0.11  |  |  |
| Port                                        | 21            |  |  |
| User                                        | neil          |  |  |
| Password                                    | AAAAAAAA      |  |  |
| Mode                                        | port 💌        |  |  |
| Upload Folder                               | /Xtendlan     |  |  |
| Don't upload when int                       | erval is zero |  |  |
| Set                                         | Cancel        |  |  |

Note: The Upload folder must be created before successful files upload. Remember to add "/" before folder name

# Appendix

# A. Rear Panel

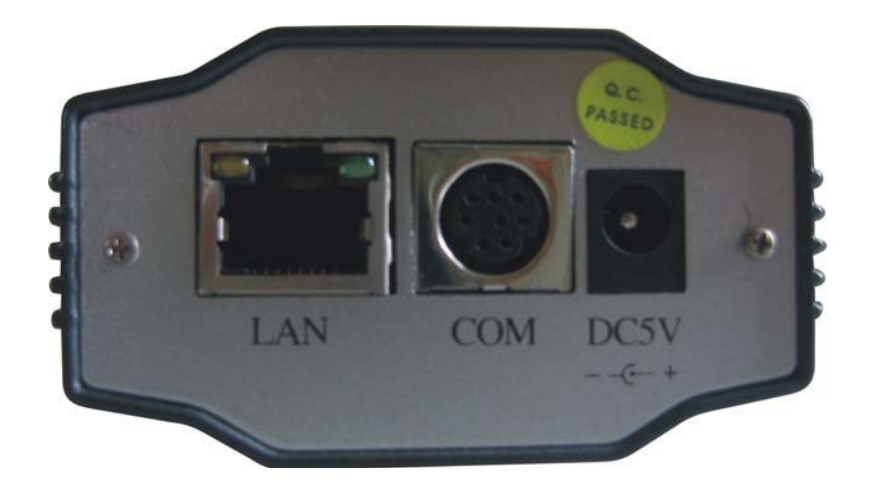

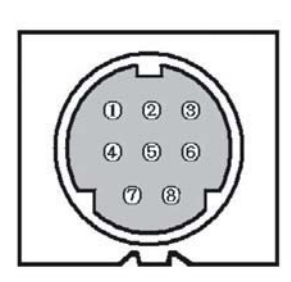

LAN: RJ-45/10-100 Base T

#### COM:

- 1, 4: GND
- 2: TX RS-232
- 5: ALM Input
- 6: Relay, ALM Output
- 2, 7: RS-232 only for test
- 7: RX RS-232
- 8: ALM GND
- 3: +5V ( 100mA ) Voltage Output

DC5V: 5V/1A Power supply

## B. Technical Data

Image System

- Compression: Motion JPEG hardware compression
- 350,000 pixels CMOS sensor
- f: 6.0mm to infinity, C/CS mount lens
- Min. 0 Lux with IR Leds
- Automatic Exposure Control
- Automatic Gain Control
- Automatic Brightness Control
- Automatic White Balance
- Flicker Avoidance (Flicker less)
- Resolution: QVGA (320 x 240) VGA (640 x 480)
- Image Frame Rate:
- Max. 25 fps at QVGA resolution, average 4 Mbps/sec
- Max. 15 fps at VGA resolution, average 4 Mbps/sec
- I/O Interface
   CAT5, RJ-45 x1 (802.3)
   Alarm in, Alarm out
   Network Protocols
- TCP/IP, HTTP, ARP, ICMP, PPPoE, DHCP, SMTP, DDNS, FTP Client
- IE6
  - **Mechanical & Environment**
- Dimensions (mm, L x H x W): 174 x 80 x 72
- Weight (g): 350 / 650 (Indoor/ IR)
- Power Requirement: 5 V / 1A
- Operation Temp: 5 °C to 50 °C (40 °F to 122 °F)
- Humidity: Rh10 % to 90 %

## C. Cross Ethernet Cable Making Tip

I. LAN Plug Pin: 1 ~ 8

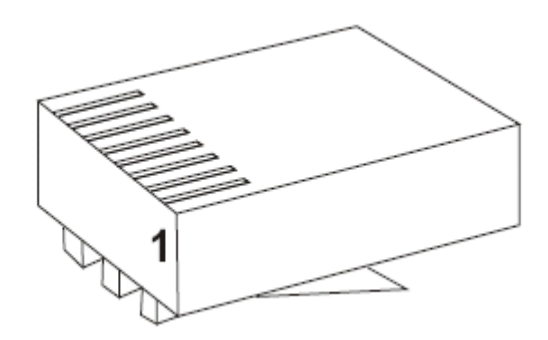

II. LAN Cable

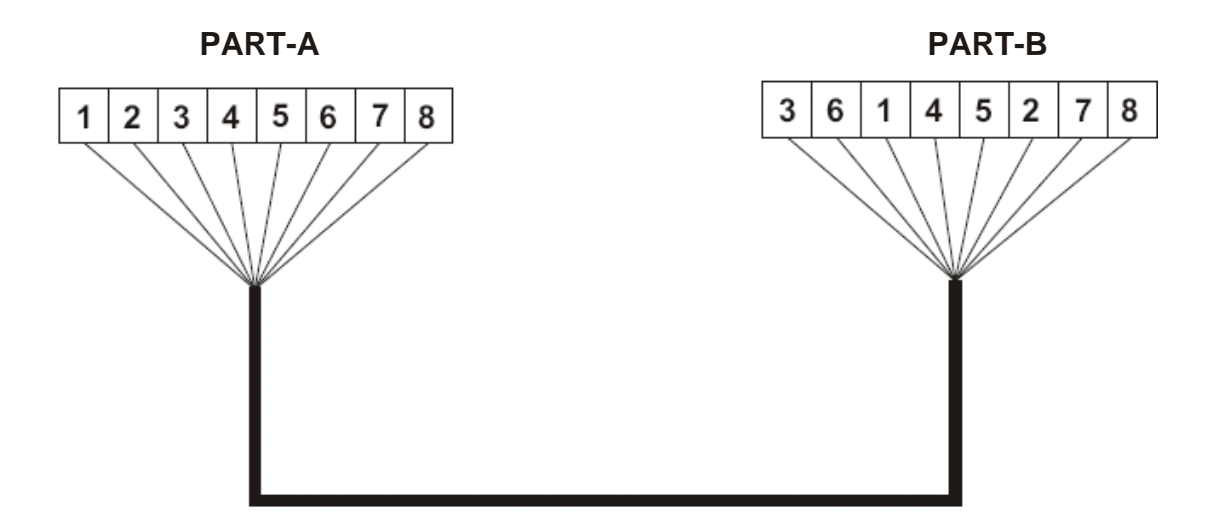

- III. Connection Method
  - a. Connect LAN Cable Part-A and LAN plug by order as one to one .
  - b. Connect to LAN cable Part-B & Part-A, Replace order No.1 & 3, No.2 & 6.
  - c. Connect LAN cable Part-B No. 3 to LAN plug No. 1 and connect the next by order.